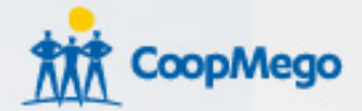

# Instructivo ¿Cómo hacer pagos del SRI en MegOnline?

Experimenta lo fácil que es hacer tus transacciones

# Ingresa a MegOnline

#### Ingresa https://megonline.coopmego.com

- Coloca tu usuario y contraseña.
- En caso de olvidar tus credenciales puedes recuperar directamente desde MegOnline.

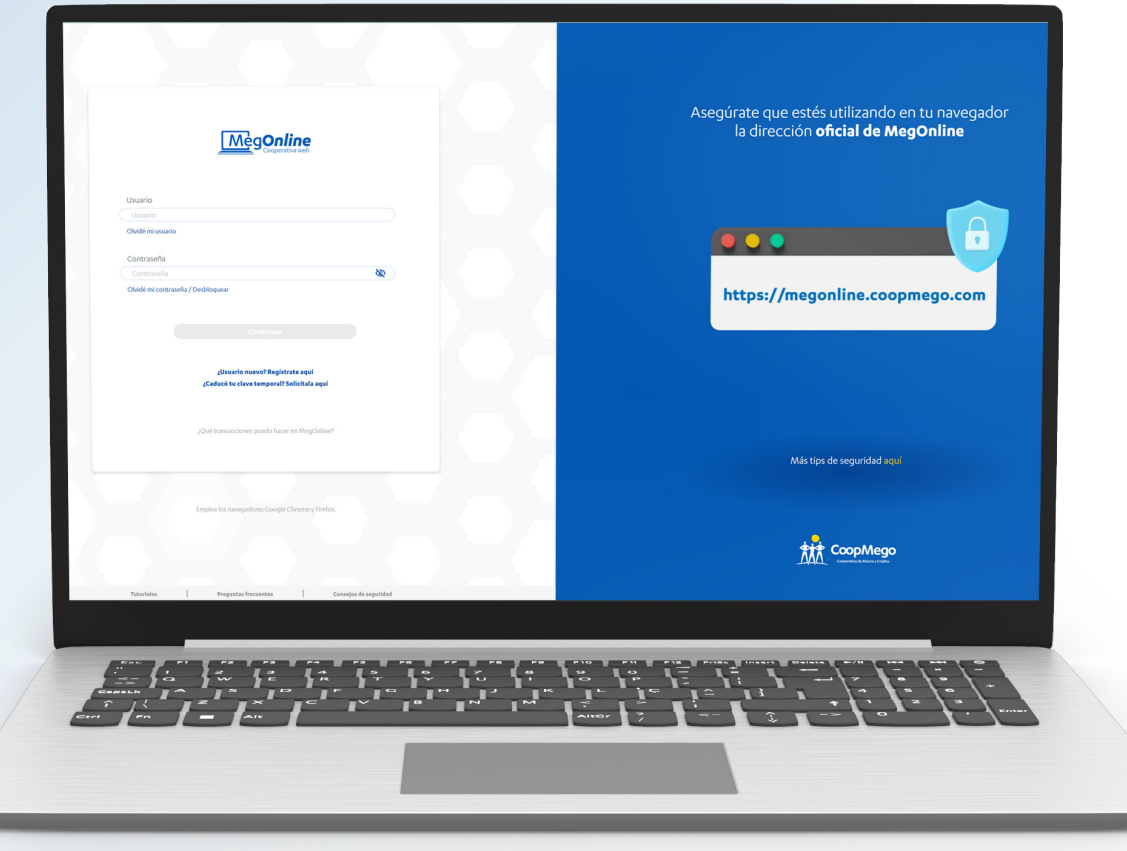

# Posición Consolidada

| ③ Mis productos                                                                                                    | 🎭 Transferir 🖌                          | 🖺 Pagos y recargas 🐱                                                       | 😂 Pago de tarjetas 🐱 | 🚍 Tarjeta de débito 🐱                                                                                                    | ③ Solicitudes ~                                            | Anulaciones y bloqu                           |
|----------------------------------------------------------------------------------------------------|-----------------------------------------|----------------------------------------------------------------------------|----------------------|----------------------------------------------------------------------------------------------------|------------------------------------------------------------|-----------------------------------------------|
| iHolal FU                                                                                                    | LANITO PÉREZ GÓMEZ<br>04/Jun/2024 IS:36 |                                                                            |                      | DX                                                                                                    | ¿Qué estás buscando? (funcar                               | ۹<br>۹                                        |
| Mis productos<br>Mego a                                                                                                    | horros                                  |                                                                            |                      |                                                                                                    |                                                            | 0                                             |
| Cuenta                                                                                                    | Nombre de                               | a la cuenta                                                                | Alias de la cuenta   | Saldo disponible                                                                                                    | Saldo contable                                             |                                               |
| 408010058772                                                                                                    | FULANITO PÉREZ GÓMEZ                    |                                                                            | Propio               | \$6,558.90                                                                                                    | \$6,558.90                                                 | Ver movimientos >                             |
| 401010906433                                                                                                    | FULANITO PÉREZ GÓMEZ                    |                                                                            | Negocio              | \$10.00                                                                                                    | \$10.00                                                    | Ver movimientos >                             |
| Configuration for the second second s | recta<br>at the memory of the second    | Anne properties digital<br>Marine no orang processor and additional of the |                      | The second second secon | Line<br>Based on the<br>restored on the<br>restored on the | crédito en línea<br>La manar la desta materia |
| Autoritais                                                                                                    |                                         |                                                                            |                      |                                                                                                    | · / : /                                                    | Soliciter<br>Descharesensdar Congiliege 2022  |
| and fin                                                                                                    |                                         |                                                                            | A                    |                                                                                                    | 2 / ° '                                                    |                                               |

Una vez que ingreses se te mostrará la posición consolidada de **MegOnline**, desde donde puedes ver el estado de tu cuenta, productos y realizar pagos, transferencias, solicitudes, apertura de Ahorro propósito digital y mucho más...

### Pagos y Recargas

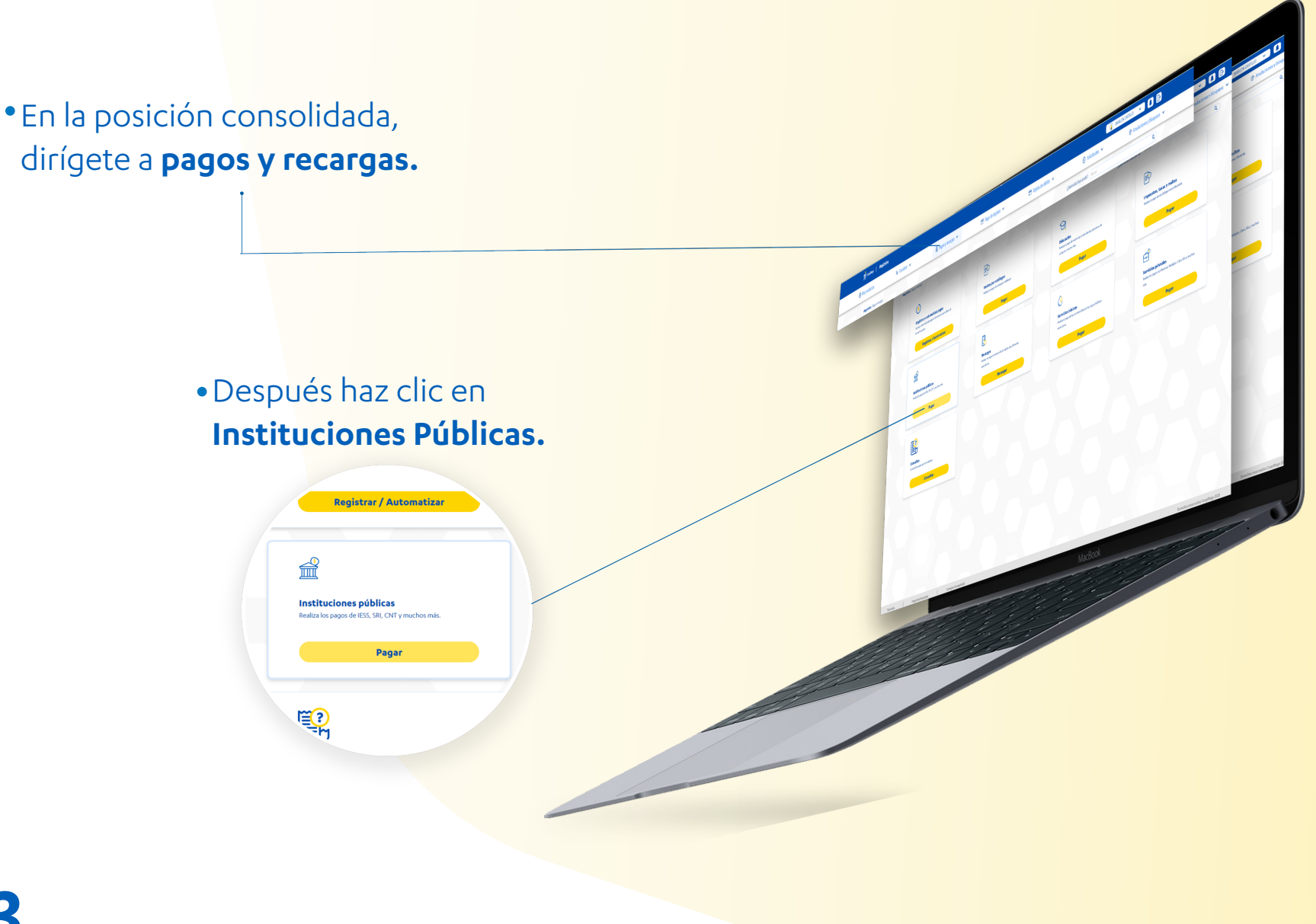

# Registro del pago del SRI

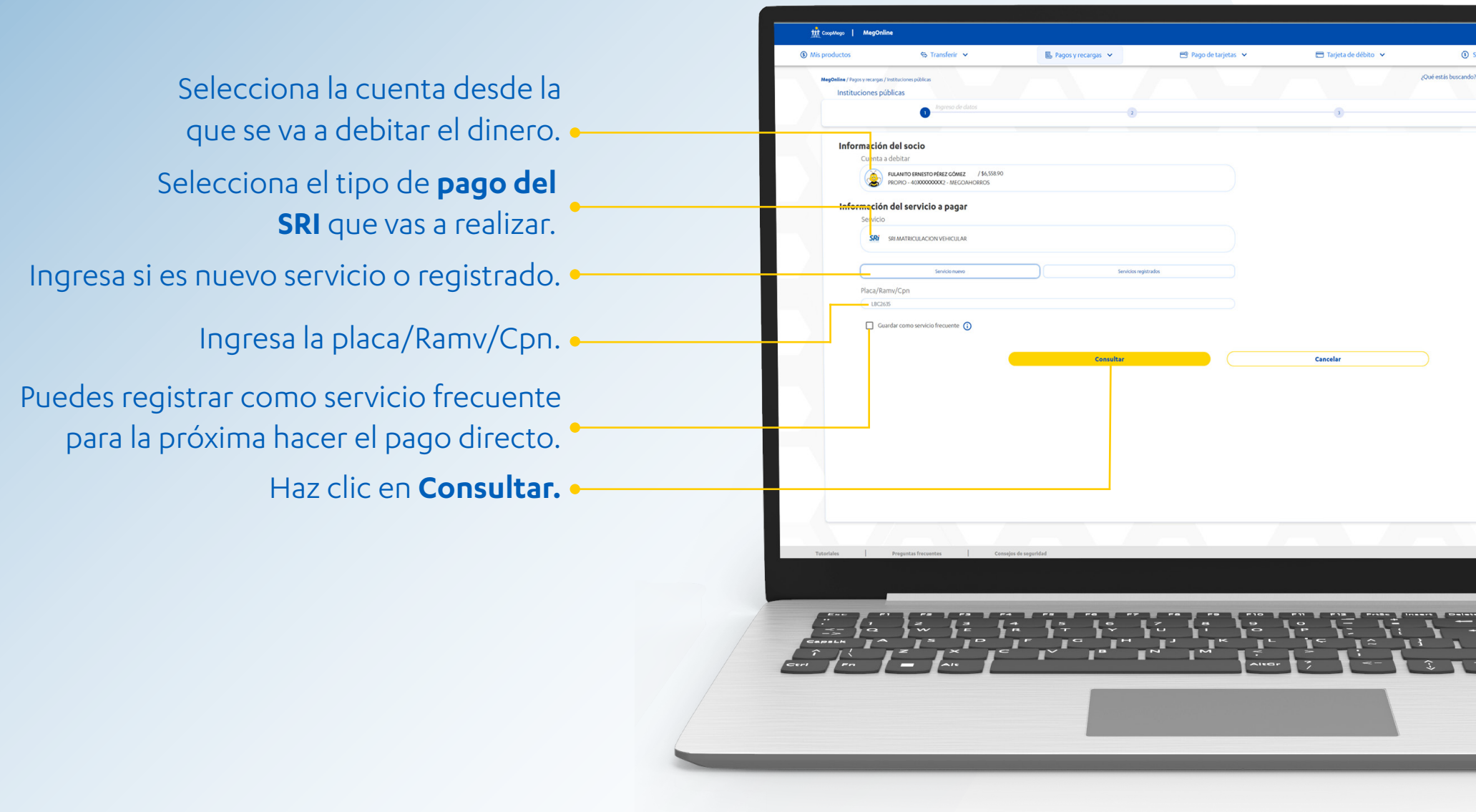

# Validar la Información

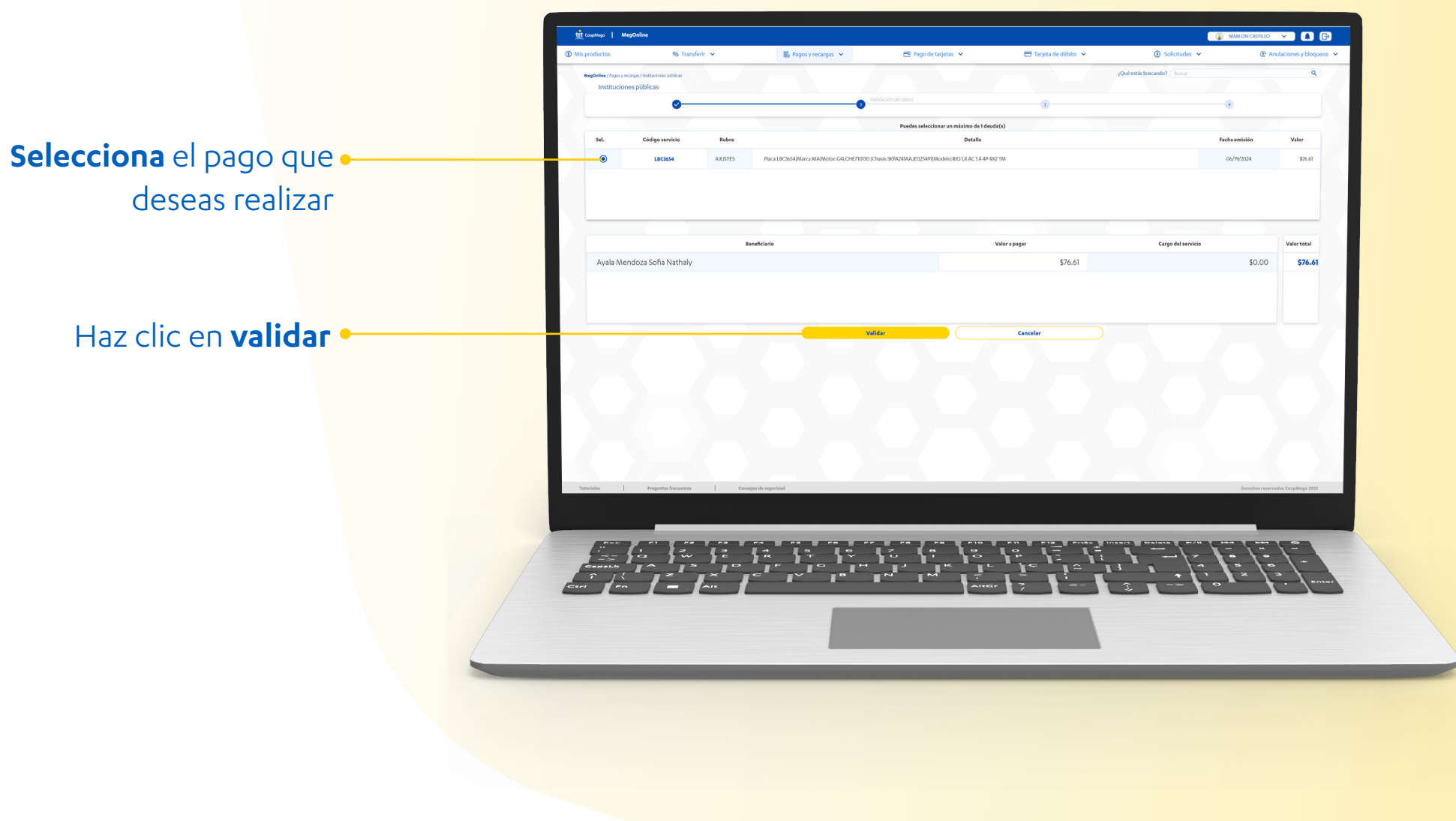

### Resumen de la transacción

| Mis productos                       | 🎭 Transferir 🐱           | 腸 Pagos y recargas 🐱       | 🖻 Pago de tarjetas 👻                  | 🚍 Tarjeta de débito 😽                                                                                                    | ③ Solicitudes ~                              | @ /           | unulaciones y bloqueos 🐱 |
|-------------------------------------|--------------------------|----------------------------|---------------------------------------|----------------------------------------------------------------------------------------------------|----------------------------------------------|---------------|--------------------------|
| MegOnline / Pagosy recargas / Insti | tuciones públicas        |                            |                                       |                                                                                                    | Qué estás buscando? (Buscar                  |               | ٩                        |
| instituciones pour                  | 0                        |                            |                                       | Confermación                                                                                                    |                                              | -             |                          |
|                                     |                          | · · · · ·                  |                                       | · ·                                                                                                    |                                              |               |                          |
|                                     |                          |                            |                                       |                                                                                                    |                                              |               |                          |
|                                     | Depositante              |                            |                                       |                                                                                                    | 0                                            |               |                          |
|                                     | FULAI                    |                            |                                       |                                                                                                    | <u>(a)</u>                                   |               |                          |
|                                     | hight - Ho.              | AMARAN 2 - INCOMPTONICO    |                                       |                                                                                                    | •                                            |               |                          |
|                                     |                          |                            | Monto: \$76.61                        |                                                                                                    |                                              |               |                          |
|                                     |                          |                            | Fecha: 18/Jun/2024 17:46              | • • • • • • • • • • • • • • • • • • •                                                                                                    | <                                            |               |                          |
|                                     | Beneficiario             |                            |                                       |                                                                                                    |                                              |               |                          |
|                                     | AYALA M                  | MENDOZA SOFIA NATHALY      |                                       |                                                                                                    | SRI                                          |               |                          |
|                                     | LBC3456 - SF             | RI MATRICULACION VEHICULAR |                                       |                                                                                                    |                                              |               |                          |
|                                     |                          |                            |                                       |                                                                                                    |                                              |               |                          |
|                                     | Detalle del ser          | vicio                      |                                       |                                                                                                    |                                              |               |                          |
|                                     | Servicio:                |                            |                                       | SRI MATRICULACION VEHICULAR                                                                                                    | R                                            |               |                          |
|                                     | Valor de l               | a deuda:                   |                                       | \$0.00                                                                                                    | 1                                            |               |                          |
|                                     | Valor tota               | l debitado:                |                                       | \$76.6                                                                                                    |                                              |               |                          |
|                                     | Rubro:                   |                            |                                       | MATRICULA                                                                                                    |                                              |               |                          |
|                                     | Concepto                 | Placa:LBC3456 Marca:KI/    | A Motor:G4LCHE710130  Chasis:3KPA241A | AJE025491 Modelo:RIO LX AC 1.4 4P 4X2 TN                                                                                                    |                                              |               |                          |
|                                     |                          |                            |                                       |                                                                                                    |                                              |               |                          |
|                                     |                          |                            |                                       |                                                                                                    |                                              |               |                          |
|                                     |                          |                            |                                       |                                                                                                    |                                              |               |                          |
|                                     |                          | ③ Pagar                    | Cancelar                              |                                                                                                    |                                              |               |                          |
|                                     |                          |                            |                                       |                                                                                                    |                                              |               |                          |
| Tutoriales P                        | regustas frecuentes Cons | sejos de seguridad         |                                       |                                                                                                    |                                              | Derechos rese | rvados CoopMego 2023     |
|                                     |                          |                            |                                       |                                                                                                    |                                              |               |                          |
|                                     | _                        |                            |                                       |                                                                                                    |                                              |               |                          |
|                                     |                          |                            |                                       |                                                                                                    |                                              | · / ··· / ·   |                          |
|                                     | - 1 ··· 1 ··             | , <u>17, 17, 17, 17,</u>   | <u></u>                               | 1. 1. 1. 1.                                                                                                    | <u>,                                    </u> | . 1: \        |                          |
| 1 - 11                              | 1='1='                   | Je' r' r'                  |                                       |                                                                                                    |                                              | - 1-          | 1-1-                     |
|                                     |                          |                            | C**                                   |                                                                                                    |                                              |               |                          |
|                                     |                          |                            |                                       |                                                                                                    |                                              |               |                          |
|                                     |                          |                            |                                       | STREET, STREET, STREET |                                              |               |                          |
|                                     |                          |                            |                                       | and the second second se                                                                                                    |                                              |               |                          |

- Verifica los datos de la transacción a realizar.
- Si todo es correcto presiona sobre el botón pagar.

# Pago con éxito

• Una vez realizado el pago con éxito puedes **imprimir** el comprobante o r**ealizar otro pago.** 

î Ji

| MegOnline / Pagos y recargas / In | nstituciones públicas                                |                                  |                                       |                                                                                                    | ¿Qué estás buscando? (Buscar | ٩)                                |
|-----------------------------------|------------------------------------------------------|----------------------------------|---------------------------------------|----------------------------------------------------------------------------------------------------|------------------------------|-----------------------------------|
| Instituciones púb                 | olicas                                               |                                  |                                       |                                                                                                    |                              |                                   |
|                                   | <b>O</b>                                             | <b>v</b>                         |                                       | <b>Ø</b>                                                                                                    |                              | 9                                 |
|                                   |                                                      |                                  | CoopMego                              |                                                                                                    |                              |                                   |
|                                   |                                                      |                                  | IVIL                                  |                                                                                                    |                              |                                   |
|                                   |                                                      |                                  | Pago realizado con éxito              |                                                                                                    |                              |                                   |
|                                   |                                                      |                                  | Fecha: 19/Jun/2024 10:15              |                                                                                                    |                              |                                   |
|                                   | Depositante                                          |                                  |                                       |                                                                                                    |                              |                                   |
|                                   | MARLON A                                             | NDRES CASTILLO BARRERA           |                                       |                                                                                                    |                              |                                   |
|                                   | CoopMego                                             |                                  |                                       | 40 XX XX XX 87 72 - 4                                                                                                    | Ahorros                      |                                   |
|                                   | Beneficiario                                         | <u> </u>                         |                                       |                                                                                                    |                              |                                   |
|                                   | LBC3654                                              | DOZA SOFIA NATHALY               |                                       | SRI AJUSTES DE MATRICUI                                                                                                    | ACION                        |                                   |
|                                   | Detalle                                              |                                  |                                       |                                                                                                    |                              |                                   |
|                                   | Servicio:                                            |                                  |                                       | SRI AJUSTES DE MATRICULA                                                                                                    | CION                         |                                   |
|                                   | Costo del se                                         | vicio:                           |                                       |                                                                                                    | \$0.00                       |                                   |
|                                   | Valor de la d                                        | euda:                            |                                       | 11. 11. 11. 11. 11. 11. 11. 11. 11. 11.                                                                                                    | \$76.61                      |                                   |
|                                   | Valor total d                                        | ebitado:                         |                                       | Contract of the second second s | \$76.61                      |                                   |
|                                   | Rubro:                                               |                                  |                                       | JLA                                                                                                    | ISTES                        |                                   |
|                                   | Concepto:                                            | Placa:LBC3654[Marca:KIA          | AIMOTOR:G4LCHE710130 [Chasis:3KPA241A | AJE025491[Modelo:RIO LX AC 1.4 4P 4X                                                                                                    | 21M                          |                                   |
|                                   |                                                      |                                  |                                       |                                                                                                    |                              |                                   |
|                                   | RAMAN SIGN                                           | Imprimir comprobante             |                                       | Realizar otro pago                                                                                                    |                              |                                   |
|                                   | <u> 2. 2. 19. 19. 19. 19. 19. 19. 19. 19. 19. 19</u> | <u>an de an de an de an de</u> a | 2 Sector State Bally States           | 194121191941241                                                                                                    |                              |                                   |
|                                   |                                                      |                                  |                                       |                                                                                                    |                              |                                   |
| Tutoriales                        | Preguntas frecuentes Consejo                         | de seguridad                     |                                       |                                                                                                    |                              | Derechos reservados CoopMego 2023 |
|                                   |                                                      |                                  |                                       |                                                                                                    |                              |                                   |

B

~

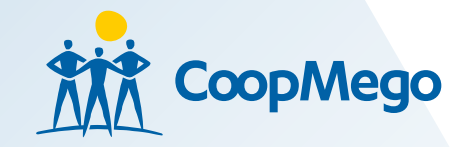

| Mis productos                                                                                | S Transferir V                                            | 🖶 Pagos y recargas 🖌                                                                                | °<br>El Rago de tarjetas ∨              | Trajeta de débito 💌                                                                                                    | Alaccide  Alaccide                                                                                                    |   |                                  |
|----------------------------------------------------------------------------------------------|-----------------------------------------------------------|----------------------------------------------------------------------------------------------------|-----------------------------------------|----------------------------------------------------------------------------------------------------|----------------------------------------------------------------------------------------------------|---|----------------------------------|
| Mis productos<br>Mego ahorro:                                                                | V2024 IS36                                                |                                                                                                    |                                         | Oute                                                                                                    | th household ( then , , , , , , , , , , , , , , , , , , ,                                                                                                    | · | Méa                              |
| Cuenta<br>408010064772<br>401010906433                                                       | Nombre de<br>FULANITO PÉREZ GÓMEZ<br>FULANITO PÉREZ GÓMEZ | la cuenta                                                                                           | Alias de la cuenta<br>Propio<br>Negocio | Saldo dispanible<br>\$6,558.90                                                                                                    | Solder constable<br>Sol.555.90 Ver montainence -                                                                                                    |   |                                  |
| 40000922098                                                                                  | FULANITO PÉREZ CÓMEZ                                      |                                                                                                    | Presultaralia                           | \$10.00                                                                                                    | 3000 Werninkense.<br>8000 Werninkense.                                                                                                    |   | Disfruta de te<br>beneficios y l |
| Actomatizar transferencias<br>Advanta transferencias<br>Advantas per un norter y piece deven | adosa de natero<br>nados                                  | Abere proposite digital<br>Parte to down provide a state at water<br>Abere to down provide at water | urit.                                   | Proceedings of the second second | Exact Action Control Control C |   | , ,                              |
| Tutoriales Preguntas                                                                         | frecuentes Cansejos de seg                                | peridad                                                                                             |                                         |                                                                                                    | Bala sensiti talipa ti                                                                                                    |   |                                  |

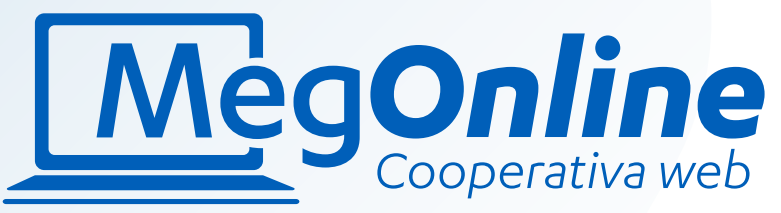

ta de todos nuestros icios y muchos más...